# Practical Exercises in GrADS with the NCEP GEFS week-2 forecasts

### First International Training Workshop WMO RCC-Washington

### **NOAA's CPC International Desks**

Washington, USA, 30 September – 4 October 2019

### Download the directory gefs\_forecasts.zip

1. Download the directory gefs\_forecasts.zip from the NOAA's CPC ftp server
wget --no-check-certificate
https://ftp.cpc.ncep.noaa.gov/International/usrcc/training/2019/day3/
gefs\_forecasts.zip

2. List files/directories

ls

3. Unzip the directory gefs\_forecasts
unzip gefs\_forecasts.zip -d gefs\_forecasts

**4.** List files/directories

ls

5. Go to the directory gefs\_forecasts
cd gefs\_forecasts

6. List files/directories

→ You should see 4 directories
 grads\_files precipitation
 temperature wind

- 7. Go to the directory *precipitation* cd precipitation
- 8. List files/directories

ls

 $\rightarrow$  You should see 1 file

NCEP\_GEFS\_week2\_precipitation\_forecast.sh

9. Change the file permission to make it readable, writable and executable chmod 777 NCEP\_GEFS\_week2\_precipitation\_forecast.sh

**10.** List files/directories

ls

11. Create a directory data and a directory figures
mkdir data figures

**12.** List files/directories

ls

→ You should see your 2 new directories and 1 file
data figures NCEP\_GEFS\_week2\_precipitation\_forecast.sh

13. Open the shell script NCEP\_GEFS\_week2\_precipitation\_forecast.sh
Linux: gedit NCEP\_GEFS\_week2\_precipitation\_forecast.sh &
Cygwin: npp NCEP\_GEFS\_week2\_precipitation\_forecast.sh &

#### Define and display precipitation and precipitation anomaly

- Line 123 Define a variable *precip* as the 7-day accumulated precipitation forecast
   'define precip = total'
- Line 126 Define a variable *anomaly* as the precipitation anomaly forecast
   'define anomaly = total clim'
- Line 165 Display the total precipitation *precip* 'd precip'
- Line 206 Display the precipitation anomaly *anomaly* 'd anomaly'

Save and run the shell script NCEP\_GEFS\_week2\_precipitation\_forecast.sh

./NCEP\_GEFS\_week2\_precipitation\_forecast.sh

Hit enter to see the next plot

#### Set your preferences and change the date of initial conditions

- Lines 10, 11, 13 and 14 Change the coordinates to target your domain of interest
- Line 18 Change the date of initial conditions *icdate* for the date of today icdate=02Oct2019
- Lines 27 to 72 Change the plotting attributes according to your preferences

#### Only for Central American countries, Guyana and Suriname (if needed)

- Lines 171 and 212 Call the function *basemap* placed in the directory *grads\_files* to add an ocean mask
- '../grads\_files/basemap O 0 1 M'
- Line 238 Change the display mode if needed

For landscape mode:

grads -lc gefs\_week2\_precipitation.gs

For portrait mode:

grads -pc gefs\_week2\_precipitation.gs

#### Save forecast maps as .png

Lines 183 and 184 – Save the forecast map of total precipitation as .png
 'printim gefs\_week2\_precip\_total.png'
 '!convert -bordercolor white -border 10 gefs\_week2\_precip\_total.png gefs\_week2\_precip\_total.png'

Lines 224 and 225 – Save the forecast map of precipitation anomaly as .png
 'printim gefs\_week2\_precip\_anom.png'
 '!convert -bordercolor white -border 10 gefs\_week2\_precip\_anom.png gefs\_week2\_precip\_anom.png'

Line 237 – Move the forecast maps to the directory *figures* mv \*.png ./figures

Check your forecast maps in the directory *figures* 

- **1.** Go to the directory *temperature*
- cd temperature
- 2. List files/directories

ls

 $\rightarrow$  You should see 1 file

NCEP\_GEFS\_week2\_temperature\_forecast.sh

3. Change the file permission to make it readable, writable and executable chmod 777 NCEP\_GEFS\_week2\_temperature\_forecast.sh

4. List files/directories

ls

5. Create a directory *data* and a directory *figures* mkdir data figures

6. List files/directories

ls

→ You should see your 2 new directories and 1 file
data figures NCEP\_GEFS\_week2\_temperature\_forecast.sh

7. Open the shell script NCEP\_GEFS\_week2\_temperature\_forecast.sh Linux: gedit NCEP\_GEFS\_week2\_temperature\_forecast.sh & Cygwin: npp NCEP\_GEFS\_week2\_temperature\_forecast.sh &

#### Define and display temperature and temperature anomaly

- Line 123 Define a variable *tmean* as the 7-day mean temperature forecast
   'define tmean = total'
- Line 126 Define a variable *anomaly* as the mean temperature anomaly forecast
   'define anomaly = total clim'
- Line 165 Display the mean temperature *tmean*
- 'd tmean'
- Line 206 Display the temperature anomaly *anomaly* 'd anomaly'

Save and run the shell script NCEP\_GEFS\_week2\_temperature\_forecast.sh ./NCEP\_GEFS\_week2\_temperature\_forecast.sh

#### Display variable with shaded areas

- Line 144 Set the temperature fields as shaded areas
   'set gxout shaded'
- Line 146 Call the function *define\_colors* placed in the directory *grads\_files* '../grads\_files/define\_colors'
- Lines 161 and 162 Set the levels and colors for temperature (*tmean*)
   'set clevs 20 24 25 26 27 28 29 30'
   'set ccols 0 21 22 23 24 25 26 27 28'

Lines 202 and 203 – Set the levels and colors for temperature anomaly (*anomaly*)
 'set clevs -3.0 -2.0 -1.5 -1.0 -0.5 0.5 1.0 1.5 2.0 3.0'
 'set ccols 49 47 45 43 41 0 21 23 25 27 29'

Lines 168 and 209 – Call the function *cbarmerc2* placed in the directory *grads\_files* to add the color bar for temperature (*tmean*) and temperature anomaly (*anomaly*) forecasts

'../grads\_files/cbarmerc2'

#### Set your preferences and change the date of initial conditions

- Lines 10, 11, 13 and 14 Change the coordinates to target your domain of interest
- Line 18 Change the date of initial conditions *icdate* for the date of today icdate=02Oct2019
- Lines 27 to 62 Change the plotting attributes according to your preferences

#### Only for Central American countries, Guyana and Suriname (if needed)

- Lines 171 and 212 Call the function *basemap* placed in the directory *grads\_files* to add an ocean mask
- '../grads\_files/basemap O 0 1 M'
- Line 238 Change the display mode if needed

For landscape mode:

grads -lc gefs\_week2\_temperature.gs

For portrait mode:

grads -pc gefs\_week2\_temperature.gs

#### Check the forecast maps

- Save and run the shell script NCEP\_GEFS\_week2\_temperature\_forecast.sh
- ./NCEP\_GEFS\_week2\_temperature\_forecast.sh
- Check your forecast maps in the directory *figures*

### Wind forecast

1. Go to the directory wind

cd wind

2. List files/directories

ls

→ You should see 1 file
NCEP\_GEFS\_week2\_wind\_forecast.sh

3. Change the file permission to make it readable, writable and executable chmod 777 NCEP\_GEFS\_week2\_wind\_forecast.sh

**4.** List files/directories

ls

### Wind forecast

5. Create a directory *data* and a directory *figures* mkdir data figures

6. List files/directories

ls

→ You should see your 2 new directories and 1 file
data figures NCEP\_GEFS\_week2\_wind\_forecast.sh

7. Open the shell script NCEP\_GEFS\_week2\_wind\_forecast.sh Linux:gedit NCEP\_GEFS\_week2\_wind\_forecast.sh & Cygwin:npp NCEP\_GEFS\_week2\_wind\_forecast.sh &

#### Define wind components

- Lines 131 and 132 Define variables u850anom and v850anom as the 7-day wind anomaly forecast at 850mb
- 'define u850anom = u850mb'
- 'define v850anom = v850mb'
- Lines 135 and 136 Same for 700mb
   'define u700anom = u700mb'
   'define v700anom = v700mb'
- Lines 139 and 140 Same for 500mb
  'define u500anom = u500mb'
  'define v500anom = v500mb'
- Lines 143 and 144 Same for 200mb
   'define u200anom = u200mb'
   'define v200anom = v200mb'

#### Define wind divergence

 Line 150 – Define variable *div850anom* as the 7-day wind divergence anomaly forecast at 850mb

'define div850anom = hdivg(u850anom,v850anom)\*1e05'

• Line 153 – Same for 700mb

'define div700anom = hdivg(u700anom,v700anom)\*1e05'

• Line 156 – Same for 500mb

'define div500anom = hdivg(u500anom,v500anom)\*1e05'

• Line 159 – Same for 200mb

'define div200anom = hdivg(u200anom,v200anom)\*1e05'

#### Display wind components and wind divergence anomalies

- Line 198 Display the wind divergence anomaly forecast *div850anom* at 850mb
   'd div850anom'
- Line 201 Display the wind anomaly forecast at 850mb on the same plot
   'd u850anom ; v850anom'
- Save and run the shell script NCEP\_GEFS\_week2\_wind\_forecast.sh
   ./NCEP\_GEFS\_week2\_wind\_forecast.sh
- Line 201 Adjust the number of wind vectors if needed
   'd skip(u850anom,2,2);v850anom'

#### Display wind divergence anomaly with shaded areas

- **Line 177** Set the wind divergence fields as shaded areas • 'set gxout shaded'
- **Line 179** Call the function *define colors* placed in the directory *grads files* • '../grads files/define colors'
- Lines 194 and 195 Set the levels and colors for wind divergence anomaly (*div850anom*) 'set clevs -1.5 -1.0 -0.5 -0.25 0.25 0.5 1.0 1.5 ' 'set ccols 48 46 44 42 0 72 74 76 78 ' blue: convergence

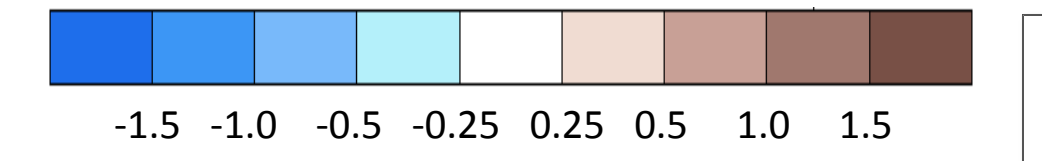

At low atmospheric levels brown: divergence

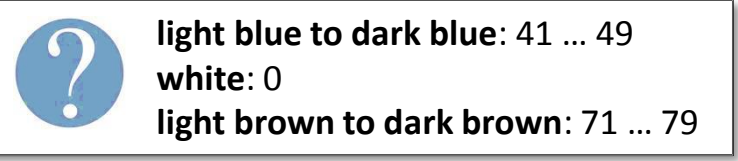

- Line 204 Call the function *cbarmerc2* placed in the directory *grads* files to add the color bar '../grads files/cbarmerc2'
- Save and run the shell script NCEP\_GEFS\_week2\_wind\_forecast.sh •
- ./NCEP GEFS week2 wind forecast.sh

#### Set your preferences and change the date of initial conditions

- Lines 10, 11, 13 and 14 Change the coordinates to target your domain of interest
- Line 18 Change the date of initial conditions *icdate* to the date of today icdate=02Oct2019
- Lines 27 to 62 Change the plotting attributes according to your preferences
- Line 240 Change the display mode if needed
   For landscape mode: For portrait mode:
   grads -lc gefs\_week2\_wind.gs grads -pc gefs\_week2\_wind.gs
- Save and run the shell script NCEP\_GEFS\_week2\_wind\_forecast.sh
- ./NCEP\_GEFS\_week2\_wind\_forecast.sh

#### Same procedure for wind anomaly at different levels

• Copy lines 182 to 220 and modify them to produce wind divergence anomaly and wind anomaly forecast maps at 700mb, 500mb and 200mb

Do not forget to change the levels (variables, titles of figures, rename figures, etc.)

• For wind divergence anomaly at 200mb, inverse levels and colors!

'set clevs -1.5 -1.0 -0.5 -0.25 0.25 0.5 1.0 1.5 '

'set ccols 78 76 74 72 0 42 44 46 48 '

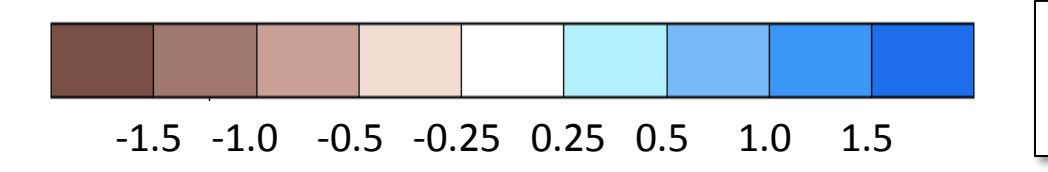

At high atmospheric levels brown: convergence blue: divergence

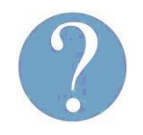

light blue to dark blue: 41 ... 49 white: 0 light brown to dark brown: 71 ... 79

Save and run the shell script NCEP\_GEFS\_week2\_wind\_forecast.sh

./NCEP\_GEFS\_week2\_wind\_forecast.sh